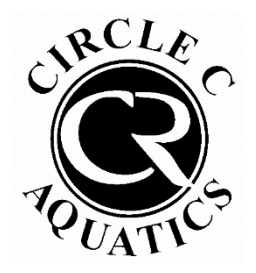

## **Circle C Aquatics**

## Lane Reservation Online Walkthrough

**Step 1:** Log into your pool account at https://circlec.clubautomation.com. If this is your first time logging into your pool account, click "**Access My Account**" in the top right. If you have logged in before, enter your username and password.

| 14                                                                                                    | First time here?                                                  | Access My Account    |  |
|----------------------------------------------------------------------------------------------------|-------------------------------------------------------------------|----------------------|--|
|                                                                                                    | Welcome!                                                          |                      |  |
| the appropriate                                                                                                    | Login to your account                                             |                      |  |
| - LEEN MARSON                                                                                                    | USERNAME                                                          |                      |  |
| and the second second se | PASSWORD                                                          |                      |  |
| CONTRACTOR OF THE OWNER.                                                                                                    |                                                                   | Forgot password?     |  |
|                                                                                                    | Login                                                             |                      |  |
|                                                                                                    |                                                                   |                      |  |
|                                                                                                    |                                                                   |                      |  |
|                                                                                                    | REGISTER FOR EVENTS                                               |                      |  |
| ASPECTOR NO.                                                                                                    | Preview our current schedule of evo<br>online registration today. | vents and begin your |  |

**Step 2:** Once logged in, click "Make a Reservation" on the left.

| *        | Home                 |                                                                                                    |
|----------|----------------------|----------------------------------------------------------------------------------------------------|
| *        | View My Info         | Welcome, erin madden                                                                                |
|          | Make a reservation   | erin madden 🗸                                                                                       |
| ž        | Register for Classes | Member                                                                                              |
| 3°       | Group Activities     |                                                                                                    |
|          | View My Statement    | No House Charge                                                                                     |
| =Ľ<br>\$ | Pay my Bill          |                                                                                                    |
| ¥        | Packages             | Looks like you do not currently have a form of payment specified for your house account. Click here |
| <u>.</u> | Account Access       |                                                                                                    |
|          | Notifications        | CLUB ANNOUNCEMENTS                                                                                  |
| 1        | Contact Us           |                                                                                                    |
|          |                      |                                                                                                    |

Step 3: Under What Service?, click Swimming.

| YOUR RESERV    | TIONS                                            | Host |
|----------------|--------------------------------------------------|------|
| MAKE A NEW R   | ESERVATION                                       |      |
| What Service?  | Facility Schedule                                |      |
| Where?         | Facility Schedule       Swimming       All Rooms |      |
| Who will host? | erin madden 🔻                                    |      |
| When?          | 04/23/2023                                       |      |
| Search         |                                                  |      |

Step 4: Complete the Make a New Reservation section:

- Under Where, select the lane you would like to reserve.
- Keep your name as the host if you are reserving for yoursel
- reserving for yourself
  Select the date and time of the reservation.
- Click Search.

| What Service?                 | Swimming                             |
|-------------------------------|--------------------------------------|
| Where?                        | Swim Center - La 🔻                   |
| Who will host?                | erin madden 🔹                        |
| When?                         | 05/17/2023 60 Min                    |
| Search for<br>available times | From 04:00 PM <b>•</b> To 05:00 PM • |

## MAKE A NEW RESERVATION

| Step 4:                        | What Service? Swimming                                 |  |
|--------------------------------|--------------------------------------------------------|--|
| Click on the reservation time. | Where? Swim Center - La 🔻                              |  |
|                                | Who will host? erin madden                             |  |
|                                | When? 05/17/2023 60 Min                                |  |
|                                | Search for available times From 04:00 PM TO 05:00 PM T |  |
|                                | Search                                                 |  |
|                                | Pick a Time Swim Center<br>4:00pm                      |  |
|                                |                                                        |  |

Step 5: Click Confirm to confirm your reservation

| Confirm Reservation                                  |                                                             | ×       |
|------------------------------------------------------|-------------------------------------------------------------|---------|
| Day/Time: Wed 4:00PM-5:00PM<br>Location: Swim Center | The following members will be invoiced for the reservation: |         |
| Event Date: 05/17/2023                               | No photo No Invoice                                         |         |
|                                                      |                                                             |         |
|                                                      |                                                             |         |
|                                                      |                                                             |         |
|                                                      | Cancel                                                      | Confirm |

**Step 6:** To view your lane reservation, click on Make a Reservation. This will show your lane reservation as a Swimming Reservation, with the lane number, date and time.

|                   |                   |             |                                            | Logout      |  |
|-------------------|-------------------|-------------|--------------------------------------------|-------------|--|
| YOUR RESERVATION  | ONS               | Host        | Activity                                   | Players     |  |
| Wed, May 10, 2023 | 4:00 PM - 5:00 PM | erin madden | Swimming Reservation (Swim Center Lane 17) | Edit Cancel |  |

You can also view your lane reservation on your home page by clicking My Reservations. This will show your lane reservation as Court Time.

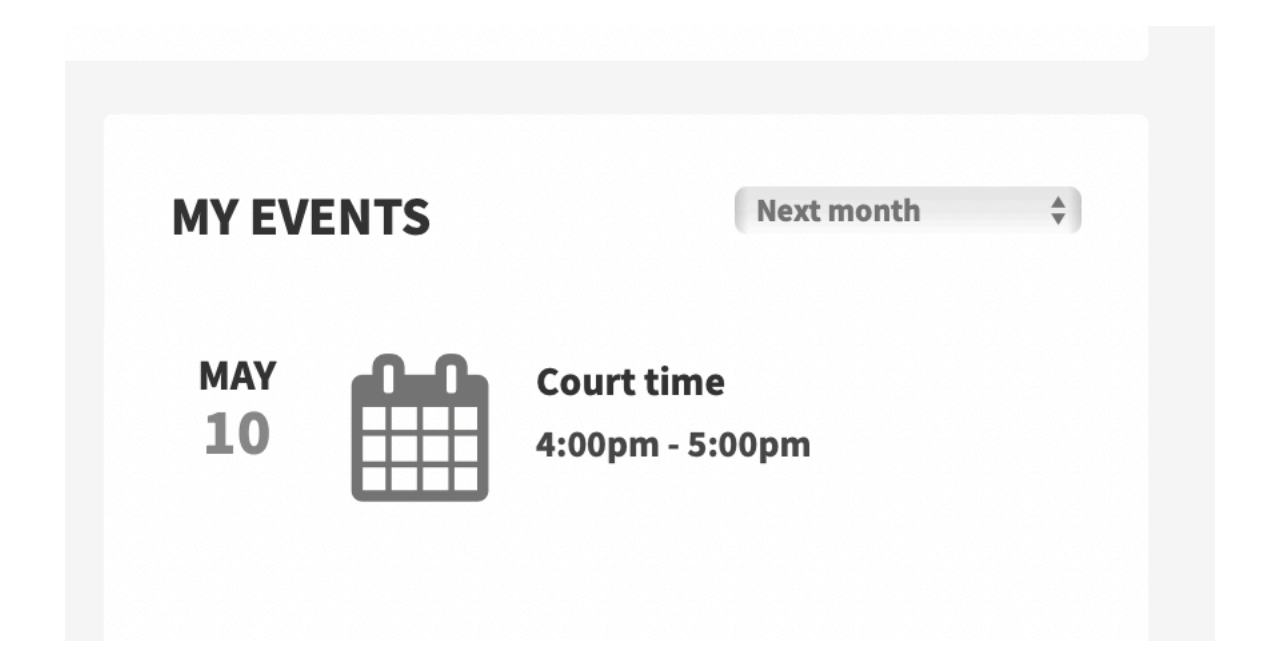